# 旧ドメインから新ドメインへ 記事を移す方法

#### <u>旧ブログでの作業</u>

① Export media with selected content プラグインをインストール&有効化 してください。

|        | Export media with selected content               | 今すぐインストール |
|--------|--------------------------------------------------|-----------|
| 28-282 | Include all relevant attachments in your export. | 詳細情報      |
|        | 作者: Joost de Keijzer                             |           |
|        |                                                  |           |

#### ② WordPress > ツール> エクスポート

| エクスポートする内容を選択                          |
|----------------------------------------|
| <ul> <li>すべてのコンテンツ</li> </ul>          |
| これにはすべての投稿、固定ページ、コメント、カスタムフィールド、カテゴリー、 |
| ○ 投稿                                   |
| ○ 固定ページ                                |
| ○ メディア                                 |
| Export media with selected content     |
| エクスポートファイルをダウンロード                      |

「Export media with selected content」にチェックしてエクスポート実行し、生成された wordpress.20XX-XX-XX.xml のファイルを保存。

#### 新ブログ(移行先)での作業

① WordPress インポーターの実行

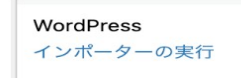

WordPress のエクスポートファイルから投稿、ページ、コメント、カスタムフィール ド、カテゴリー、タグをインポートします。

WordPress> ツール> Wordpress インポーターの実行

②移行元でエクスポートしたファイルをアップロード

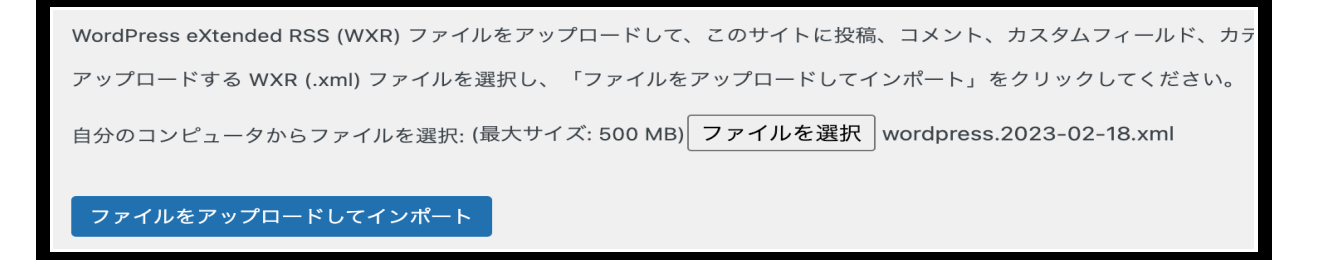

↑でエクスポートしたファイル (wordpress.20XX-XX-XX.xml) をアップ ロードします。 ③移行元でエクスポートしたファイルをアップロード

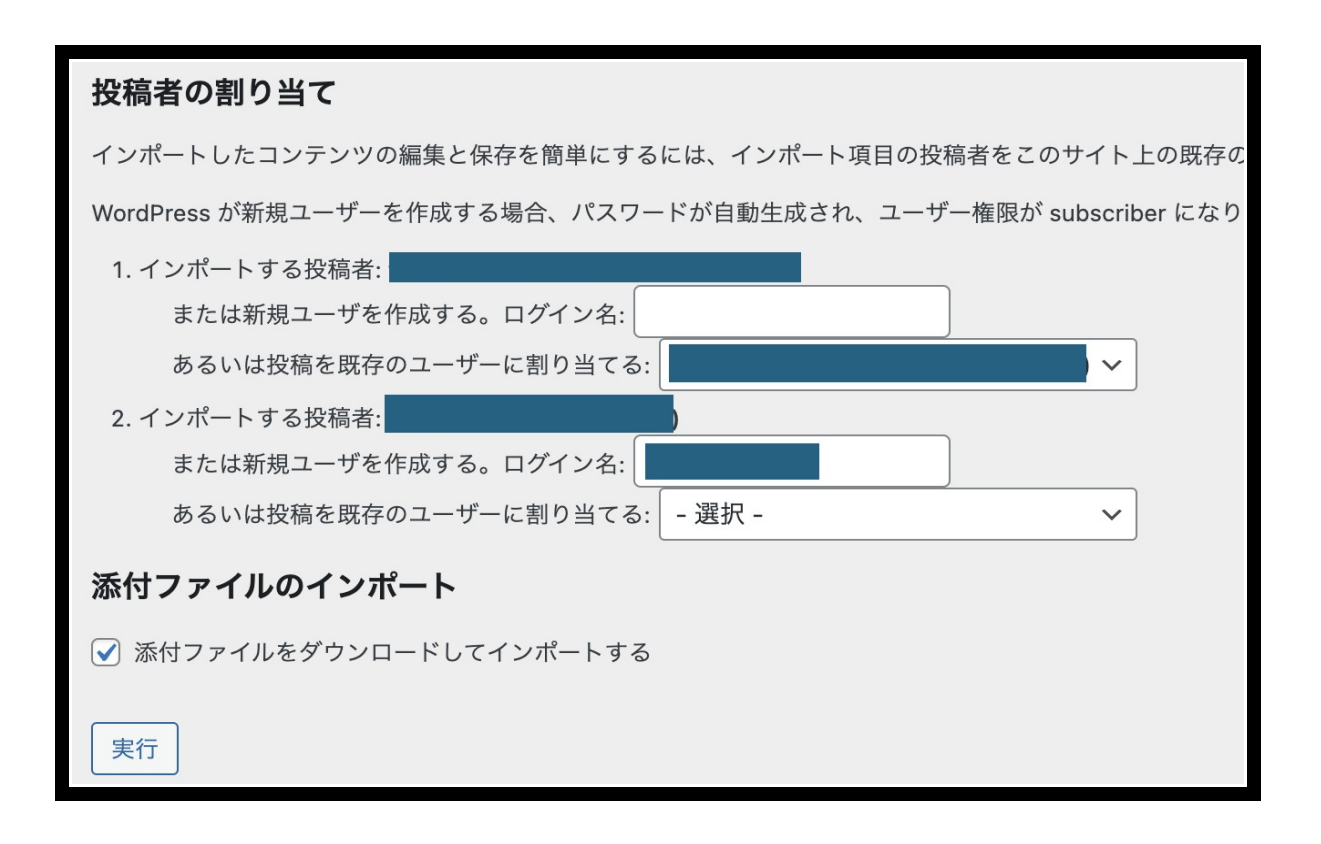

移行元・移行先の投稿者(ユーザー)を設定します。次に「添付ファイルをダ ウンロードしてインポート」にチェックして実行します。

| 投稿<br>すべて<br>一括 | <mark>奇 新規追加</mark><br>: (27)   公開済み (27)   ゴミ<br>操作 〜 )<br>適用 | 箱 (6)<br>【すべての日付 ~】 【ナ | □テゴリー一覧 >】 絞り込 | д  |   |                                | 表示オプション<br>27個の項目 《 く | · / 2 | <ul> <li>ルプ▼</li> <li>稿を検索</li> <li>&gt; &gt;</li> </ul> |
|-----------------|----------------------------------------------------------------|------------------------|----------------|----|---|--------------------------------|-----------------------|-------|----------------------------------------------------------|
|                 | タイトル                                                           | 投稿者                    | カテゴリー          | タグ | ۳ | 日付                             | アイキャッチ                | ID    | PV                                                       |
|                 | 『年末年始の休診のお<br>知らせ』                                             | uno destal             | NEWS           | -  | - | 公開済み<br>2022年11月22日 1:32<br>PM | 202                   | 144   | 0                                                        |
|                 | 歯磨き間違っていませ<br>んか?                                              | uto-dertal             | NEWS           | -  | - | 公開済み<br>2022年11月22日 1:27<br>PM |                       | 136   | 0                                                        |
|                 | 2022年夏季休暇のお知<br>らせ<br>編集   クイック編集   ゴ                          | and a share that       | NEWS           | -  | - | 公開済み<br>2022年7月28日 9:11        | AM                    | 123   | 0                                                        |

↑の通り、記事コンテンツの他にもアイキャッチ画像もバッチリ設定されてお れば OK です。

⑤記事内の画像 URL を新ブログ仕様に変更する

ここまでの作業で確かに旧ブログ記事コンテンツと画像ファイルが新ブログへの移行は完了したのですが、新ブログ内の記事コンテンツ内の画像ファイルURLが旧ブログ URL になってしまってますので、これを新ブログ URL に変更します。

これをしないと、旧ブログドメインを破棄するために削除すると、新ブログ内 の画像がすべて表示されなくなってしまいますので、必ず実行するようにして ください。

また、1記事ずつ変更するのは非常に手間ですので、プラグインを使って一括 で変更していきます。

#### 以下、その方法をご説明します。

プラグイン「Search Regex」をインストール&有効化してください。

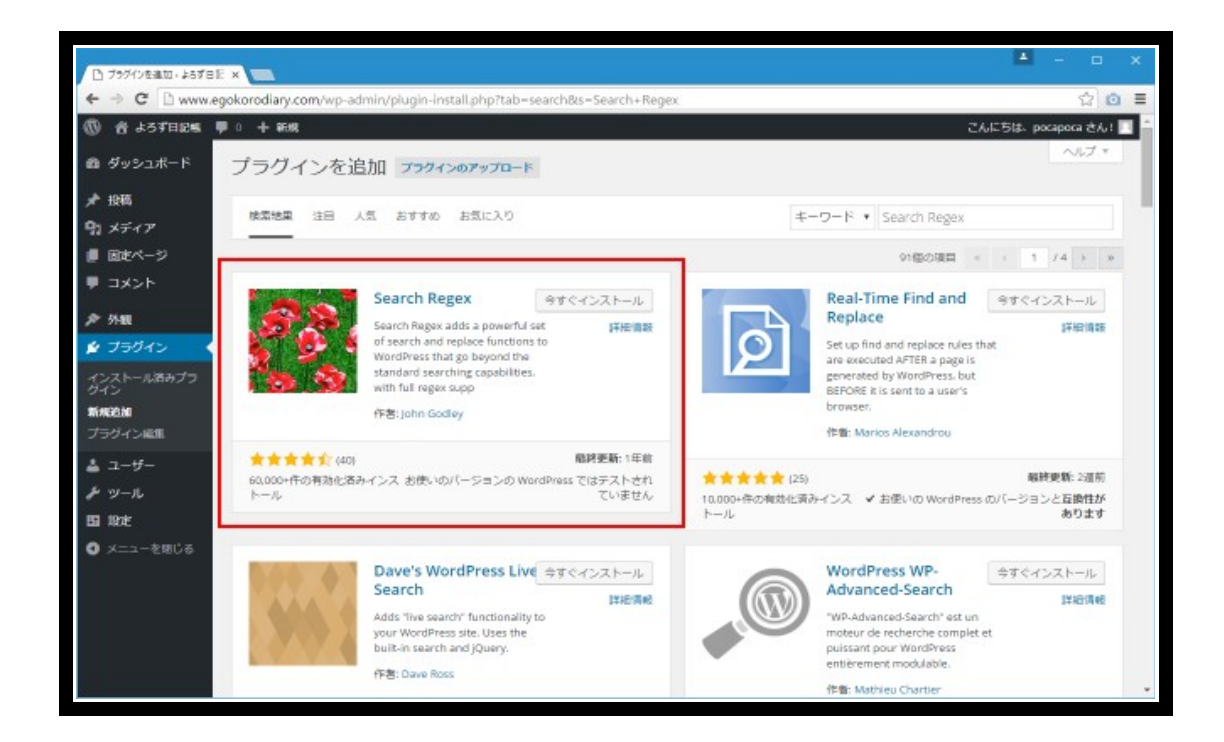

プラグインを使って置換を行うには、管理画面の「ツール」メニューの中にある「Search Regex」メニューをクリックして下さい。

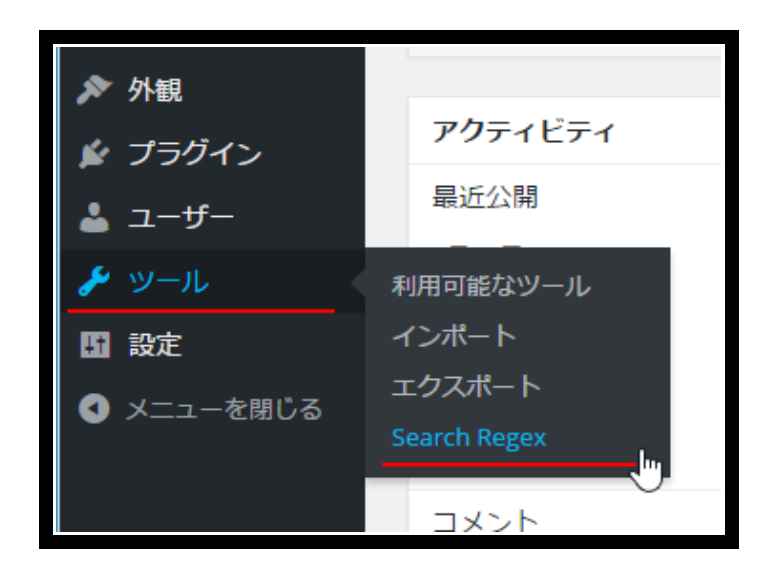

「Search Regex」画面が表示されます。

| Search Regex - 251 81 | × •                                                                                                    | 🛋 - 🗆 X              |
|-----------------------|----------------------------------------------------------------------------------------------------|----------------------|
| ← → C 🗋 www.e         | gokorodiary.com/wp-admirvtools.php?page=search-regex.php                                                                          | ☆ 🙆 🔳                |
| 0 8 457BES            | ₱○ 十 新規                                                                                                    | こんにちは、pocapoca さん! 🔽 |
| の ダッシュボード             | Search Regex                                                                                                    |                      |
| ★ 投稿                  | Replacements will only be saved to the database if you click 'Replace & Save', otherwise you will get a preview of the results.   |                      |
| 97 メディア               | NOTE: No liability is accepted for any damage caused. You are strongly advised to backup your database before making any changes. |                      |
| 📕 固定ページ               | Source Post content                                                                                                    |                      |
| ■ コメント                | Search pattern                                                                                                    |                      |
| A 5140                | Replace pattern                                                                                                    |                      |
| ▲ ブラヴイン               | Regexi                                                                                                    |                      |
| 🛓 ユーザー                |                                                                                                    |                      |
| <i>₽</i> ツール          | search « Replace » Replace & Save »                                                                                               |                      |
| 利用可能なツール              |                                                                                                    |                      |
| インボート                 |                                                                                                    |                      |
| エクスポート                |                                                                                                    |                      |
| and some              |                                                                                                    |                      |
|                       |                                                                                                    |                      |
| く メニューを閉じる            |                                                                                                    |                      |
|                       |                                                                                                    |                      |
|                       |                                                                                                    |                      |
|                       |                                                                                                    |                      |
|                       | WordPressのご利用ありがとうございます。                                                                                                    | バージョン4.4.2           |

まず「Source」「Limit to」「Order By」の3つについて設定します。

「Source」は検索・置換の対象を指定します。次の中から選択して下さい。

Comment author - コメントの名前 Comment author email - コメントのメールアドレス Comment author URL - コメントの URL Comment content - コメントの内容 Post content - 記事の本文 Post excerpt - 記事の抜粋 Post meta value - 記事のカスタムフィールド Post title - 記事のタイトル Post URL - 記事の URL

デフォルトでは「Post content」となっていますので、記事の本文に書かれている内容を対象として検索・置換を行います。

こちらの設定は、デフォルトの「Post content」で OK です。

「Limit to」は一度に置換する上限です。 デフォルトでは「No limit」となっており制限がありません。 こちらも、デフォルトの「No limit」で OK です。

「Order By」は検索を行った時に並べ替えの方法を指定します。 「Ascending」であれば昇順、「Descending」であれば降順です。デフォル トは「Ascending」となっており、こちらの設定で OK です。

次に「Search pattern(検索する文字列)」と「Replace pattern(置換する文 字列)」を入力します。

### ここが超重要ですので、絶対に間違えないようにご入力くださ い。

「Search pattern(検索する文字列)」欄に旧ブログドメイン URL を、 「Replace pattern(置換する文字列)」に新ブログドメイン URL をご入力くだ さい。

例えば、旧ドメインURLが「<u>https://takatera.com</u>」で、新ドメインURLが 「https://zeroichi.com」であれば、

「Search pattern(検索する文字列)」に <u>https://takatera.com</u> 「Replace pattern(置換する文字列)」に <u>https://zeroichi.com</u>

をご入力ください。

これで、<u>https://takatera.com</u>表記になっている画像 URL すべてが、 <u>https://zeroichi.com</u>表記に変更されます。

画面下に「Search」「Replace」「Replace&Save」という3つのボタンがあ ります。」

「Search」ボタンをクリックすると「Search pattern」に入力した文字列と 一致する結果を表示します。

「Replace」ボタンをクリックすると、「Search pattern」に入力した文字列 と一致する結果を「Replace pattern」で置き換えた場合にどうなるのかを表 示してくれます。

この時点では、置換はまだされていません。

置換を実際に行う場合は「Replace&Save」ボタンをクリックして下さい。

(確認画面などが表示されることなく)置換が実行されます。

## ※置換を実行すると元に戻すことはできません。必要で あればバックアップを行った後で置換を実行されること をオススメいたします。

| 9 メディアを追加 ビジュアル テキスト                                                                                                    |  |  |  |  |  |
|----------------------------------------------------------------------------------------------------|--|--|--|--|--|
| b       i       link       b-quote       def       ins       img       ul       ol       li       code       more       タグを閉じる       RndAds       NoAds       X         OffDef       OffWidget       OffBegin       OffMiddle       OffEnd       OffAfMore       OffBfLastPara                                                                                                  |  |  |  |  |  |
| そこで、やはり気になるのが、どうやってそのスタイルを維持しているのか、ということ。今回は、 <span<br>class="my_bold" style="font-size: 14pt; background-color: #ffff99;"&gt;中村アンさんのスタイル維持法に<br/>迫っていきます。<!--more--></span<br>                                                                                                    |  |  |  |  |  |
| <br><h2>中村アンも実はもともとデブだった!?驚異のダイエット方法</h2><br>コチラの画像をご覧ください。<br><span_style="text-decoration: underline:"=""><span_style="font-size: &pt:"=""></span_style="font-size:></span_style="text-decoration:>                                                                                                    |  |  |  |  |  |
| <img <="" class="alignnone size-full wp-image-20" src="&lt;u&gt;https://takatera.com/wp-&lt;/u&gt;&lt;br&gt;&lt;u&gt;content/uploads/2020/09/screenshot_20190526_204724.png" u=""/> alt="" width="506" height="603" /><br>出典: <span style="color: #0000ff; text-decoration: underline;"><a <="" style="color: #0000ff; text-&lt;br&gt;decoration: underline:" th=""></a></span> |  |  |  |  |  |
| <pre>href="https://purulife.site/%E4%B8%AD%E6%9D%91%E3%82%A2%E3%83%B3%E3%81%AE%E4%BD%93%E9%87%8D%E5%85%AC%E9 %96%88%EF%BC%81%E9%A9%9A%E7%95%B0%E3%81%AE%E4%BD%93%E8%84%82%E8%82%AA%E7%8E%87%E3%81%A7%E5%AD%A6%E3%81% B6%E3%81%B9%E3%81%8D/" target="_blank" rel="noopener noreferrer"&gt;GEINOU BLOG</pre>                                                                      |  |  |  |  |  |
| これは、中村アンさんが中学生の頃の写真。当時から、超絶美人なわけですが、この頃の体重は実は <span<br>class="my_bold" style="font-size: 14pt;"&gt;60kgあったようなんです。</span<br>                                                                                                    |  |  |  |  |  |

| 9 メディアを追加 ビジ                                                                                                    | ジュアル テキスト    |  |  |  |  |
|----------------------------------------------------------------------------------------------------|--------------|--|--|--|--|
| b       i       link       b-quote       def       ins       img       ul       ol       li       code       more       タグを閉じる       RndAds       N         OffDef       OffWidget       OffBegin       OffMiddle       OffEnd       OffAfMore       OffBfLastPara                                                                                                    | NoAds 🔀      |  |  |  |  |
| そこで、やはり気になるのが、どうやってそのスタイルを維持しているのか、ということ。今回は、 <sp<br>class="my_bold" style="font-size: 14pt; background-color: #ffff99;"&gt;中村アンさんのスタイ<br/>迫っていきます。<!--more--></sp<br>                                                                                                    | yan<br>ル維持法に |  |  |  |  |
| <br><h2>中村アンも実はもともとデブだった!?驚異のダイエット方法</h2><br>コチラの画像をご覧ください。<br><span style="text-decoration: underline;"><span style="font-size: 8pt;"><br/><img #0000ff;="" class="alignnone size-full wp-image-20" color:="" src="https://zeroichi.com/wp-&lt;/td&gt;&lt;/tr&gt;&lt;tr&gt;&lt;td colspan=5&gt;出典:&lt;span style=" text-decoration:="" underline;"=""/><a %e4%b8%ad%e6%9d%91%e3%82%a2%e3%83%b3%e3%81%ae%e4%bd%93%e9%87%8d%e5%85%ac%e9<br="" https:="" purulife.site="" style="color: #0000ff; text-&lt;/td&gt;&lt;/tr&gt;&lt;tr&gt;&lt;td colspan=4&gt;&lt;pre&gt;decoration: underline;&lt;br&gt;href=">%96%8B%EF%BC%81%E9%A9%9A%E7%95%B0%E3%81%AE%E4%BD%93%E8%84%82%E8%82%AA%E7%8E%87%E3%81%A7%E5%AD%A6%E3%81%<br/>B6%E3%81%B9%E3%81%8D/" target="_blank" rel="noopener noreferrer"&gt;GEINOU BLOG</a></span></span> |              |  |  |  |  |
| Chain and a style="font-size: 14pt;">60kgあったようなんです。                                                                                                    | )an          |  |  |  |  |

記事投稿編集画面内の「テキスト」を選択してください。

すると、赤下線のように、画像ファイルURLが旧ドメインURLから新ドメインURLへ置換されていることが確認できるはずです。

これで、公開記事 URLを開いた際に、アイキャッチ画像と記事内の画像がしっかり表示されていましたら記事コンテンツの移行作業は完了なのですが、以下の点についてご注意ください。

以上の作業が終わっただけですと、旧ブログとまったく同じ記事が新ブログで 公開されてしまっていますので、ひとまず新ブログへ移行した記事は**すべて下** 書き保存状態に戻しておくとよいです。

※複数の記事を一括で下書き保存状態に戻す方法については、<u>コチラのページ</u> をご確認ください。

そして、旧ブログの公開記事は削除したうえで、ゴミ箱からも削除しましょう。

そのうえで Google 検索エンジン上から旧ブログの公開記事のインデックスが はずれていることをご確認後、新ブログに移行した下書き保存状態にある記事 を公開していきましょう。

この時、一気に記事を公開することなく、Googleからスパム扱いされるのを防 ぐために、1日5記事程度を目安に順々に公開していくことをオススメします。

こちらのテーマでのご説明は以上です。 お疲れ様でした!